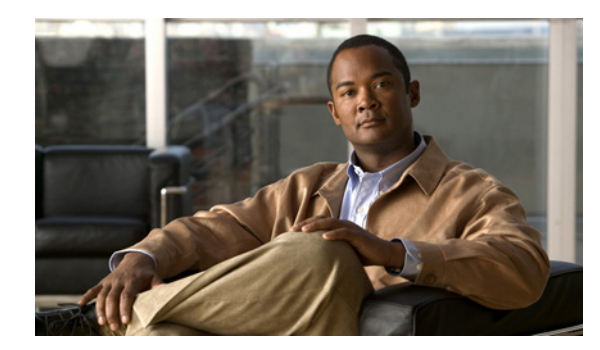

CHAPTER 5

# ネットワーク設定の構成

この章では、ネットワークトラフィックをサポートするために追加のネットワークインターフェイスの作成、DNSサーバの指定、Cisco Discovery Protocol (CDP;シスコ検出プロトコル)の有効化、ファイアウォールトラバースに関する問題を回避するためにピア WAE で UDP カプセル化を使用してトラフィックを交換する directed 動作モードの構成など、基本的なネットワーク設定を構成する方法について説明します。

(注)

この章では、ネットワークに存在する WAAS Central Manager と Wide Area Application Engine (WAE)を総称する用語として「WAAS デバイス」を使用します。WAE という用語は、WAE アプラ イアンス、WAE ネットワーク モジュール (NME-WAE ファミリのデバイス)、および WAAS を実行 する SM-SRE モジュールを指します。

この章の構成は、次のとおりです。

- 「ネットワーク インターフェイスの設定」(P.5-1)
- 「インターフェイス用のロードバランシング方式の設定」(P.5-9)
- 「TCP 設定の構成」(P.5-10)
- 「固定 IP ルートの設定」(P.5-13)
- 「CDP 設定の構成」(P.5-14)
- 「DNS サーバの設定」(P.5-14)
- 「Windows ネーム サービスの設定」(P.5-15)
- 「directed モードの設定」(P.5-16)

# ネットワーク インターフェイスの設定

初期設定時に、初期インターフェイスを選択し、DHCP 用に設定するか、固定 IP アドレスを指定しました。この項では、冗長性、ロードバランシング、およびパフォーマンス最適化用のオプションを使用して、追加のインターフェイスを設定する方法について説明します。

ここでは、次の内容について説明します。

- 「スタンバイ インターフェイスの設定」(P.5-2)
- 「プライマリスタンバイインターフェイスの設定」(P.5-4)
- 「1 つのインターフェイスへの複数の IP アドレスの設定」(P.5-5)
- 「ギガビットイーサネットインターフェイス設定の変更」(P.5-5)
- 「ポート チャネル設定の構成」(P.5-7)

• 「DHCP 用のインターフェイスの設定」(P.5-8)

WAAS CLI でなく、WAAS Central Manager GUI を使用して、ネットワーク設定を構成することを推 奨します。ただし、CLI を使用する場合は、『*Cisco Wide Area Application Services Command Reference*』で interface、ip address、port-channel、および primary-interface コマンドを参照して ください。

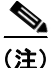

WAE、ルータ、スイッチ、またはその他のデバイスでは半二重接続を使用しないことを強く推奨しま す。半二重接続の場合はパフォーマンスが低下するので、使用は避けてください。各 Cisco WAE イン ターフェイスおよび隣接デバイス(ルータ、スイッチ、ファイアウォール、WAE)のポート設定を調 べて、全二重接続が使用されていることを確認してください。

### スタンバイ インターフェイスの設定

この手順では、「スタンバイ インターフェイス」と呼ばれる論理インターフェイスを設定します。この 論理インターフェイス用のパラメータを設定したあとで、物理インターフェイスをスタンバイ イン ターフェイスに関連付けて、スタンバイ グループを作成する必要があります(スタンバイ グループは、 物理インターフェイスから構成されます)。WAAS Central Manager GUI で、物理インターフェイスを スタンバイ グループに参加させ、1 つの物理インターフェイスをプライマリに割り当てることによっ て、スタンバイ グループを作成します(「プライマリ スタンバイ インターフェイスの設定」(P.5-4)を 参照してください)。

スタンバイインターフェイスは、アクティブなインターフェイスが故障するまで、未使用の状態のま まです。アクティブネットワークインターフェイスに障害(ケーブルの問題、レイヤ2スイッチの障 害、またはその他の障害が原因で)が発生し、そのインターフェイスがスタンバイグループに属して いる場合は、スタンバイインターフェイスがトラフィックを伝送し、障害の生じたインターフェイス の負荷を担うことができます。スタンバイインターフェイスを設定すると、ある時点でただ1つのイ ンターフェイスだけが使用中になります。

スタンバイ インターフェイスを設定するには、各物理インターフェイスをスタンバイ グループに割り 当てる必要があります。次の動作に関する考慮事項は、スタンバイ グループに適用されます。

- スタンバイ グループは、物理インターフェイスから構成されます。
- Wide Area Application Service (WAAS) デバイス上のスタンバイ グループの最大数は1です。
- スタンバイ グループには、グループのすべてのメンバーが共有する固有のスタンバイ IP アドレス が割り当てられます。
- スタンバイ グループに属するインターフェイスの二重性と速度を設定すると、信頼性が向上します。
- スタンバイ グループに属する物理インターフェイスで、IP ACL を設定できます。
- スタンバイ グループの1つのインターフェイスがプライマリスタンバイ インターフェイスに指定 されます。プライマリインターフェイスだけが、グループ IP アドレスを使用します。
- 使用中のインターフェイスに障害が発生した場合、そのスタンバイ グループにある別のインター フェイスが引き継ぎ、トラフィックを伝送します。
- スタンバイ グループのすべてのメンバーで障害が生じ、その後、1 つが回復した場合、WAAS ソ フトウェアは、動作状態のインターフェイスでスタンバイ グループを起動します。
- スタンバイ グループ内のプライマリ インターフェイスは、実行時に変更できます(デフォルトの 動作では、異なるインターフェイスがプライマリになった場合、現在使用中インターフェイスが優 先的に使用されます)。
- 物理インターフェイスがスタンバイ グループのメンバーである場合、同時にポート チャネルのメンバーになることはできません。

- 1つの IP アドレスをスタンバイ グループとポート チャネルの両方に割り当てることはできません。
   1つの IP アドレスで設定できる仮想インターフェイスは1つだけです。
- VLAN タギングプロトコルを使用し、同じ VLAN タグを各インターフェイスに割り当てた場合、 スタンバイ グループに属するインターフェイスは異なるスイッチに接続できます。

スタンバイ インターフェイスを設定するには、次の手順に従ってください。

- **ステップ1** WAAS Central Manager GUI ナビゲーション ペインで、[My WAN] > [Manage Devices] を選択しま す。[Devices] ウィンドウが表示されます。
- **ステップ2** スタンバイ インターフェイスを設定するデバイスの横にある [Edit] アイコンをクリックします。 [Device Dashboard] ウィンドウが表示されます。
- **ステップ3** ナビゲーションペインで、[Configure] > [Network] > [Network Interfaces] を選択します。デバイス用の [Network Interfaces] ウィンドウが表示されます(図 5-1 を参照)。

| WAAS Central Manager                 | My WA                                                               | <u>N &gt; De</u>   | evices > d | oc-waa  | s-wae    |                                                                                                    |           |                                         |            |               | <u>Sw</u> | itch Devic |          |
|--------------------------------------|---------------------------------------------------------------------|--------------------|------------|---------|----------|----------------------------------------------------------------------------------------------------|-----------|-----------------------------------------|------------|---------------|-----------|------------|----------|
| 🗑 doc-waas-wae                       | Network Interfaces for WAE, doc-waas-wae 🏠 Create 🔞 Refresh 🗳 Print |                    |            |         |          |                                                                                                    |           |                                         |            |               |           |            |          |
| Monitor                              |                                                                     |                    |            | _       | _        |                                                                                                    |           |                                         |            |               |           |            |          |
| S Troubleshoot                       |                                                                     | Primary            | Interfac   | e:* Gi  | gabitEth | ernet 1/0 💙                                                                                                    |           |                                         |            |               |           |            |          |
| l Sobs                               |                                                                     | Note: * -          | Require    | d Field |          |                                                                                                    |           |                                         |            |               |           |            |          |
| o Onfigure                           |                                                                     | Network Interfaces |            |         |          |                                                                                                    | Items 1-4 | Items 1-4 of 4   Rows per page: 25 💌 Ge |            |               |           |            |          |
| E Interception                       | ^                                                                   | Slot               | Port       | Channel | Group    | PortType                                                                                                    | Primary   | DHCP                                    | Address    | Netmask       | Autosense | Speed      | Shutdown |
| Acceleration                         |                                                                     | 1                  |            | 1       |          | PortChannel                                                                                                    | N         | N                                       |            |               | N         |            | Y        |
|                                      |                                                                     | 1                  |            |         | 1        | Standby                                                                                                    | N         | N                                       | 10.10.10.1 | 255 255 255 0 | N         |            | Y        |
| E Storage                            |                                                                     |                    |            |         |          | enance,                                                                                                    |           |                                         |            |               |           |            |          |
| E Storage<br>E Security              | -                                                                   | -                  |            |         |          | Contraction of the local division of the local division of the loc |           |                                         |            |               | 2.0       |            |          |
| E Storage<br>E Security<br>3 Network |                                                                     | 2                  | 0          |         |          | GigabitEthernet                                                                                                    | N         | N                                       |            |               | Y         |            | Y        |

#### 図 5-1 [Device] ウィンドウのネットワーク インターフェイス

- **ステップ4** タスクバーで、[Create New Interface] アイコンをクリックします。[Creating New Network Interface] ウィンドウが表示されます。
- **ステップ5** [Port Type] ドロップダウン リストから、[Standby] を選択します。ウィンドウが更新され、スタンバイ グループ設定を構成するためのフィールドが表示されます。
- ステップ 6 [Address] フィールドで、スタンバイ グループの IP アドレスを指定します。
- **ステップ 7** [Netmask] フィールドで、スタンバイ グループのネットマスクを指定します。
- **ステップ8** [Shutdown] チェックボックスを選択して、ハードウェアインターフェイスを停止します。このオプションはデフォルトで無効になっています。
- **ステップ9** [Gateway] フィールドで、デフォルト ゲートウェイ IP アドレスを入力します。インターフェイスが DHCP 用に設定されている場合、このフィールドは読み取り専用です。
- **ステップ 10** [Submit] をクリックします。
- **ステップ 11** 「プライマリ スタンバイ インターフェイスの設定」(P.5-4)の説明に従って、インターフェイスの優先 順位を設定します。

### プライマリ スタンバイ インターフェイスの設定

WAAS Central Manager GUI を使用して論理スタンバイ インターフェイスを設定したあとで、物理イ ンターフェイスをスタンバイ グループに参加させ、1 つの物理インターフェイスをプライマリ スタン バイ インターフェイスに設定することで、スタンバイ グループを設定します。スタンバイ グループの プライマリ インターフェイスは、スタンバイ グループの IP アドレスを使用します。インターフェイス をプライマリに設定する前に、スタンバイ インターフェイス設定されている必要があります(「スタン バイ インターフェイスの設定」(P.5-2)を参照してください)。

インターフェイスをスタンバイ グループに関連付け、プライマリスタンバイインターフェイスに設定 するには、次の手順に従ってください。

- **ステップ1** WAAS Central Manager GUIから、[My WAN] > [Manage Devices] を選択します。[Devices] ウィン ドウが表示されます。
- **ステップ2** スタンバイ インターフェイスを設定するデバイスの横にある [Edit] アイコンをクリックします。 [Device Dashboard] ウィンドウが表示されます。
- **ステップ3** ナビゲーションペインで、[Configure] > [Network] > [Network Interfaces] を選択します。デバイス用の [Network Interfaces] ウィンドウが表示されます。
- ステップ4 スタンバイ グループに参加させる物理インターフェイスの横にある [Edit] アイコンをクリックします。 [Modifying Network Interface] ウィンドウが表示されます(図 5-2 を参照)。

この手順で、論理インターフェイス(スタンバイまたはポート チャネル)を選択しないでください。

| wae84-08-psirt2-br-wae2 Monitor Troubleshoot | Modifying Network I   | nterface, GigabitEthernet 1 | Ve for WAE, waes 🗳 Pri |               |  |
|----------------------------------------------|-----------------------|-----------------------------|------------------------|---------------|--|
| Monitor                                      |                       |                             |                        | <u>.</u>      |  |
| N Troubleshoot                               |                       |                             | Network Interface      |               |  |
|                                              | Slot:                 | Ť.                          | Port                   | D             |  |
| Solos 😽                                      | Port Type:            | GigabitEthernet 💌           | Port Channel Number:   | ¥.            |  |
| 9 Configure                                  | Description:          | WAE-611 Edge for docs       |                        |               |  |
| Interception<br>Acceleration                 | Use CDP:              | 4                           | Shutdown               | F             |  |
| Storage                                      | AutoSense:            | <b>A</b>                    |                        |               |  |
| Network                                      | Speed                 | 10 T Mbps                   | Mode:                  | half-duplex 💌 |  |
| Port Channel<br>Directed Mode                | MTU:                  | 1500 by                     | 85                     |               |  |
| TCP/IP Settings     CDP                      | Address:              | 2.43.60.38                  | Nebnask:               | 255.255.255.0 |  |
| DNS<br>WINS                                  | Secondary Address 1:  |                             | Secondary Netmask 1:   |               |  |
| Network Services                             | Secondary Address 2   |                             | Secondary Netmask 2:   |               |  |
| Monitoring                                   | Secondary Address 3   |                             | Secondary Netmask 3:   |               |  |
|                                              | Secondary Address 4:  |                             | Secondary Netmask 4:   |               |  |
|                                              | Use DHCP:             | Г                           | Gateway:*              | 2.43.60.1     |  |
|                                              | Hostname:             |                             | Client ld:             |               |  |
|                                              | Join Standby Group 1: | Standby Primary:            | Π                      |               |  |
|                                              | Inbound ACL:          | Do Not Set 💌                | Outbound ACL:          | Do Not Set 💌  |  |

#### 図 5-2 [Modifying Network Interface] ウィンドウ

- **ステップ 5** インターフェイスをスタンバイ グループに参加させ、プライマリ スタンバイ インターフェイスに指定 するには、次の手順に従ってください。
  - **a.** [Join Standby Group 1] チェックボックスを選択します。
  - **b.** (任意) インターフェイスをスタンバイ グループのプライマリ (アクティブ) インターフェイスに する場合は、[Standby Primary] チェックボックスを選択します。
- **ステップ 6** [Submit] をクリックします。

### 1 つのインターフェイスへの複数の IP アドレスの設定

1 つのインターフェイスに、最大4 つのセカンダリ IP アドレスを設定できます。この設定によりデバ イスが複数のサブネットに存在でき、データをルータでリダイレクションせずに、WAAS デバイスか ら、情報を要求するクライアントへ直接転送できるので、デバイスを使用して応答時間を最適化できま す。また、WAAS デバイスとクライアントは同じサブネット上に設定されるため、クライアントから WAAS デバイスを認識できます。

1 つのインターフェイスに複数の IP アドレスを設定するには、次の手順に従ってください。

- **ステップ1** WAAS Central Manager GUI ナビゲーションペインで、[My WAN] > [Manage Devices] を選択しま す。[Devices] ウィンドウが表示されます。
- **ステップ2** インターフェイスを設定するデバイスの横にある [Edit] アイコンをクリックします。[Device Dashboard] ウィンドウが表示されます。
- **ステップ3** ナビゲーションペインで、[Configure] > [Network] > [Network Interfaces] を選択します。[Network Interfaces] リスト ウィンドウが表示されます。
- **ステップ4** 変更するギガビット イーサネット物理インターフェイス用の [Edit] アイコンをクリックします。 [Modifying Network Interface] ウィンドウが表示されます。

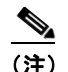

**主**) この手順で、論理インターフェイス(スタンバイまたはポート チャネル)を選択しないでくだ さい。論理インターフェイスには、複数のインターフェイスを設定できません。

- ステップ 5 [Secondary Address] および [Secondary Netmask] フィールド  $1 \sim 4$  で、インターフェイス用の最大 4 つの IP アドレスとセカンダリ ネットマスクを入力します。
- **ステップ 6** [Submit] をクリックします。

### ギガビット イーサネット インターフェイス設定の変更

既存のギガビットイーサネットインターフェイスの設定を変更するには、次の手順に従ってください。

- ステップ1 WAAS Central Manager GUI ナビゲーション ペインで、[My WAN] > [Manage Devices] を選択します。
   WAAS ネットワークに設定されているすべてのデバイス タイプを表示する [Devices] ウィンドウが表示されます。
- **ステップ2** インターフェイス設定を変更するデバイスの横にある [Edit] アイコンをクリックします。 [Device Dashboard] ウィンドウが表示されます。

**ステップ3** ナビゲーションペインで、[Configure] > [Network] > [Network Interfaces] を選択します。

[Network Interfaces] ウィンドウが表示され、特定のスロットとポートに設定されているネットワーク インターフェイスが表示されます。

- (注) On an NME-WAE デバイスでは、ルータへの内部インターフェイスはスロット1、ポート0に 指定され、外部インターフェイスはスロット2、ポート0に指定されます。設定の詳細につい ては、『Configuring Cisco WAAS Network Modules for Cisco Access Routers』を参照してくだ さい。
- **ステップ4** 変更するギガビット イーサネット インターフェイスの横にある [Edit Network Interface] アイコンをクリックします。

[Modifying Network Interface] ウィンドウが表示され、特定のスロットとポート上のインターフェイス 設定が表示されます(図 5-2 を参照)。

(注)

ウィンドウの一部のフィールドは、使用できません。スロット、ポート、およびポートの種類 用のインターフェイス設定は、最初の起動時または WAAS CLI を使用して物理インターフェ イス用に設定されます。

(注)

- NME-WAE デバイスで内部インターフェイス(GigabitEthernet 1/0)を設定するときは、[Port Channel Number]、[AutoSense]、[Speed]、[Mode]、[Address]、[Netmask]、[Use DHCP]、および[Standby Group] フィールドまたはチェックボックスは変更できません。これらの値を変更して[Submit] をクリックすると、Central Manager はエラーを表示します。内部インターフェイスのこれらの設定は、ホスト ルータ CLI を使用しないと設定できません。詳細については、『Configuring Cisco WAAS Network Modules for Cisco Access Routers』を参照してください。
- **ステップ 5** インターフェイスで CDP を有効にするには、[Use CDP] チェックボックスを選択します。

有効にすると、CDPは、ネイバーデバイスのプロトコルアドレスを取得し、それらのデバイスのプラットフォームを検出します。また、ルータが使用するインターフェイスに関する情報を表示します。

[CDP Settings] ウィンドウから CDP を設定すると、CDP がすべてのインターフェイスでグローバルに 有効になります。CDP 設定を構成する方法については、「CDP 設定の構成」(P.5-14) を参照してくだ さい。

- **ステップ6** [Shutdown] チェックボックスを選択して、ハードウェアインターフェイスを停止します。
- **ステップ7** 速度とモードを自動ネゴシエーションするようにインターフェイスを設定するには、[AutoSense] チェックボックスを選択します。

このチェックボックスを選択すると、手動の [Speed and Mode] ドロップダウン リスト設定が無効になります。

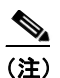

) 自動感知が有効の場合、手動設定が変更されます。自動感知を開始するには、WAAS デバイス をリブートする必要があります。

- ステップ8 インターフェイスの伝送速度設定とモード設定を手動で構成するには、次の手順に従ってください。
  - a. [AutoSense] チェックボックスの選択を解除します。
  - **b.** [Speed] ドロップダウン リストから、伝送速度([10]、[100]、または [1000] Mbps)を選択します。
  - **c.** [Mode] ドロップダウン リストから、送信モード([full-duplex] または [half-duplex]) を選択します。

全二重送信では、インターフェイスまたはケーブルを通じて、データを同時に両方の方向に伝送で きます。半二重設定では、ある時点でデータが片方の方向だけに伝送されることが保証されます。 全二重の方が高速ですが、インターフェイスがこのモードで効果的に動作できない場合がありま す。過度の衝突やネットワークエラーが発生する場合は、インターフェイスを全二重でなく、半 二重に設定してください。

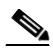

- (注) WAE、ルータ、スイッチ、またはその他のデバイスでは半二重接続を使用しないことを強 く推奨します。半二重接続の場合はパフォーマンスが低下するので、使用は避けてくださ い。各 Cisco WAE インターフェイスおよび隣接デバイス(ルータ、スイッチ、ファイア ウォール、WAE)のポート設定を調べて、全二重接続が使用されていることを確認してく ださい。
- **ステップ9** [MTU] フィールドに値(バイト単位)を指定して、インターフェイスの Maximum Transmission Unit (MTU; 最大伝送ユニット) サイズを設定します。

範囲は、88~1500 バイトです。MTU は、特定のデータ リンク接続を使用して転送できる IP データ グラムの最大サイズです。

- ステップ 10 [Address] フィールドに新しい IP アドレスを入力して、インターフェイス IP アドレスを変更します。
- ステップ 11 [Netmask] フィールドに新しいネットマスクを入力して、インターフェイス ネットマスクを変更します。
- **ステップ 12** [Submit] をクリックします。

#### ポート チャネル設定の構成

WAFS ソフトウェアでは、最大4個の同じ速度のネットワークインターフェイスを1つの仮想インター フェイスにグループ化することができます。このグループ化機能によって、2つのギガビットイーサネッ トインターフェイスから構成される1つの仮想インターフェイスを設定または削除することができます。 また、この機能は、Cisco ルータ、スイッチ、およびその他のネットワーキングデバイスやホストと相互 運用可能で、各インターフェイスの現在のリンクステータスに基づいて、EtherChannel、ロードバラン シング、障害の自動検出と回復をサポートします。EtherChannel は、「ポートチャネル」とも呼びます。

ポート チャネル設定を構成するには、次の手順に従ってください。

- **ステップ1** WAAS Central Manager GUI ナビゲーション ペインで、[My WAN] > [Manage Devices] を選択しま す。[Devices] ウィンドウが表示されます。
- **ステップ2** インターフェイスを設定するデバイスの名前の横にある [Edit] アイコンをクリックします。[Device Dashboard] ウィンドウが表示されます。
- **ステップ3** ナビゲーションペインで、[Configure] > [Network] > [Network Interfaces] を選択します。[Network Interfaces] ウィンドウが表示され、選択したデバイス用のすべてのインターフェイスが表示されます。
- **ステップ4** タスクバーで、[Create New Interface] アイコンをクリックします。[Creating New Network Interface] ウィンドウが表示されます。
- ステップ 5 [Port Type] ドロップダウン リストから、[Port Channel] を選択します。
   ウィンドウが更新され、ネットワーク インターフェイス設定を構成するためのフィールドが表示されます。
- **ステップ6** [Port Channel Number] ドロップダウン リストで、ポート チャネル インターフェイス番号 [1] を選択します (サポートされるポート チャネルは1つだけです)。

- **ステップ7** [Shutdown] チェックボックスを選択して、このインターフェイスを停止します。このオプションはデフォルトで無効になっています。
- **ステップ 8** [Gateway] フィールドで、デフォルト ゲートウェイ IP アドレスを入力します。
- ステップ9 [Address] フィールドで、インターフェイスの IP アドレスを指定します。
- **ステップ 10** [Netmask] フィールドで、インターフェイスのネットマスクを指定します。
- ステップ 11 (任意) [Inbound ACL] ドロップダウン リストから、着信パケットに適用する IP ACL を選択します。 ドロップダウン リストには、システムに設定されているすべての IP ACL が表示されています。
- ステップ 12 (任意) [Outbound ACL] ドロップダウン リストから、発信パケットに適用する IP ACL を選択します。
- **ステップ 13** [Submit] をクリックします。

次の動作に関する考慮事項は、ポート チャネル仮想インターフェイスに適用されます。

- 物理インターフェイスはポート チャネルまたはスタンバイ グループのメンバーになれますが、同時に両方のメンバーになることはできません。
- 1つの IP アドレスをポート チャネルとスタンバイ グループの両方に割り当てることはできません。
   1つの IP アドレスで設定できる仮想インターフェイスは1つだけです。

(注)

両方のデバイス インターフェイスがポートチャネル インターフェイスとして設定されている場合は、 自動登録を無効にする必要があります。

### DHCP 用のインターフェイスの設定

(注)

手動で DHCP 用にインターフェイスを設定する前に、自動登録を無効にする必要があります。

WAAS デバイスは、ネットワーク情報を要求するときに、設定されているクライアント ID とホスト名 を DHCP サーバへ送信します。WAAS デバイスが送信しているクライアント ID 情報とホスト名情報 を識別し、WAAS デバイスに割り当てられている特定のネットワーク設定を返信するように、DHCP サーバを設定できます。

DHCP 用のインターフェイスを有効にするには、次の手順に従ってください。

- **ステップ1** WAAS Central Manager GUI ナビゲーションペインで、[My WAN] > [Manage Devices] を選択しま す。[Devices] ウィンドウが表示されます。
- **ステップ2** インターフェイス設定を行うデバイスの名前の横にある [Edit] アイコンをクリックします。[Device Dashboard] ウィンドウが表示されます。
- **ステップ3** ナビゲーションペインで、[Configure] > [Network] > [Network Interfaces] を選択します。[Network Interfaces] リスト ウィンドウが表示されます。
- **ステップ4** 変更するギガビット イーサネット物理インターフェイス用の [Edit] アイコンをクリックします。 [Modifying Network Interface] ウィンドウが表示されます。

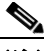

- (注) 論理インターフェイスには DHCP を設定できないため、この手順では論理インターフェイス (スタンバイまたはポート チャネル)を選択しないでください。また、内部インターフェイス はホスト ルータ CLI を使用しないと設定できないため、NME-WAE デバイスでは内部イン ターフェイス (GigabitEthernet 1/0)を選択しないでください。詳細については、 『Configuring Cisco WAAS Network Modules for Cisco Access Routers』を参照してください。
- ステップ5 ウィンドウを下方向へ移動し、[Use DHCP] チェックボックスを選択します。
   このチェックボックスを選択すると、セカンダリ IP アドレスとネットマスクのフィールドが無効になります。
- **ステップ 6** [Hostname] フィールドで、WAAS デバイスまたは他のデバイスのホスト名を指定します。
- ステップ7 [Client Id] フィールドで、デバイス用に設定されているクライアント ID を指定します。 DHCP サーバは、WAAS デバイスがデバイス用のネットワーク情報を要求するとき、この ID を使用し ます。
- **ステップ 8** [Submit] をクリックします。

# インターフェイス用のロード バランシング方式の設定

ロードバランシングを設定する前に、「ポートチャネル設定の構成」(P.5-7)の説明に従って、ポート チャネルが設定されていることを確認してください。

ロードバランシングを設定するには、次の手順に従ってください。

- **ステップ1** WAAS Central Manager GUI ナビゲーション ペインで、[My WAN] > [Manage Devices] (または [Manage Device Groups]) を選択します。
- **ステップ2** ロード バランシングを設定するポート チャネルを持つデバイスまたはデバイス グループの横にある [Edit] アイコンをクリックします。
- **ステップ3** ナビゲーションペインで、[Configure] > [Network] > [Port Channel] を選択します。
- **ステップ 4** [Load Balancing Method] ドロップダウン リストから、ロード バランシング方式を選択します。
  - [round robin]: ラウンド ロビン方式によって、チャネル グループ内のすべてのインターフェイス にトラフィックを均等に分散できます。他のロード バランシング方式を使用すると、イーサネッ ト フレームを送信するときに、(IP アドレスで)特定のインターフェイスを柔軟に選択できます。 このオプションは、デフォルトで選択されています。
  - [src-dst-ip-port]:分散機能は、送信元および宛先 IP アドレス / ポートの組み合わせに基づいて実行されます。WAAS バージョン 4.1.3 以降が稼動するデバイスでは、dst-ip 方式がこのロードバランシング方式に置き換わりました。
- **ステップ 5** [Submit] をクリックします。

CLI からロード バランシング方式を設定するには、port-channel グローバル コンフィギュレーション コマンドを使用できます。

## **TCP** 設定の構成

クライアントとサーバ間のデータ トランザクションや照会では、ウィンドウとバッファのサイズが重要であるため、TCP スタック パラメータを調整してキャッシュ パフォーマンスを最大化します。

TCP パラメータは複雑であるため、これらのパラメータを調整するときは注意してください。ほとん どすべての環境で、デフォルトの TCP 設定は適切です。TCP 設定の調整は、適切な経験を持ち、TCP の動作を完全に理解しているネットワーク管理者が行ってください。

TCP および IP 設定を構成するには、次の手順に従ってください。

- **ステップ1** WAAS Central Manager GUI ナビゲーション ペインで、[My WAN] > [Manage Devices] (または [Manage Device Groups]) を選択します。
- **ステップ2** TCP 設定を構成する WAAS デバイスまたはデバイス グループの横にある [Edit] アイコンをクリックします。[Device Dashboard] ウィンドウが表示されます。
- **ステップ3** ナビゲーションペインで、[Configure] > [Network] > [TCP/IP Settings] > [TCP/IP] を選択します。 [TCP/IP Settings] ウィンドウが表示されます
- **ステップ 4** TCP 設定に必要な変更を行います。 このウィンドウの各 TCP フィールドの説明については、表 5-1 を参照してください。
- **ステップ 5** [Submit] をクリックします。

デフォルトまたはデバイス グループ設定を適用したあとでまだ保存されていない変更があると、 [Current Settings] 行の横に、「Click Submit to Save」メッセージが赤で表示されます。また、[Reset] をクリックすると、以前の設定に戻すことができます。[Reset] ボタンは、デフォルトまたはグループ 設定を適用して現在のデバイス設定を変更し、まだ変更を送信していない場合にだけ表示されます。

| TCP 設定                                       | 説明                                                                                                    |  |  |  |  |
|----------------------------------------------|----------------------------------------------------------------------------------------------------|--|--|--|--|
| [TCP General Settings]                       |                                                                                                    |  |  |  |  |
| [Enable Explicit Congestion<br>Notification] | データ送信の遅延やパケット損失を軽減します。これにより、<br>RFC 2581 に対応した TCP がサポートされます。このオプション<br>はデフォルトで無効になっています。詳細については、「明示的輻<br>輳通知について」(P.5-11) を参照してください。    |  |  |  |  |
| [Initial Send Congestion<br>Window Size]     | 初期の輻輳ウィンドウ サイズの値(セグメント数)。範囲は、1~<br>10 セグメントです。デフォルトは、2 セグメントです。詳細につ<br>いては、「輻輳ウィンドウ」(P.5-11)を参照してください。                                   |  |  |  |  |
| [ReTransmit Time Multiplier]                 | TCP アルゴリズムが決定する基数を1~3倍して、再送信タイ<br>マーの長さを変更するために使用する係数。デフォルトは1です。<br>再送信タイマーの長さは変更されません。範囲は、1~3です。詳<br>細については、「再送信時間倍率」(P.5-11)を参照してください。 |  |  |  |  |
|                                              | (注) この係数の変更には、注意が必要です。信頼性の高い低速<br>の接続で TCP を使用するときはスループットが向上します<br>が、信頼性の低いパケット配信環境では変更しないでくだ<br>さい。                                     |  |  |  |  |
| [Keepalive Probe Count]                      | 接続が失敗と見なされる前に WAAS デバイスが接続を再試行できる回数。範囲は、1~120回です。デフォルトは、4回です。                                                                            |  |  |  |  |

#### 表 5-1 TCP 設定

| TCP 設定                      | 説明                                                                                                    |
|-----------------------------|----------------------------------------------------------------------------------------------------|
| [Keepalive Probe Interval]  | WAAS デバイスがアイドル状態の接続を開いておく時間の長さ。<br>デフォルトは、75 秒です。                                                                                                    |
| [Keepalive Timeout]         | WAAS デバイスが切断する前に接続を開いておく時間の長さ。範囲は、1~120秒です。デフォルトは、90秒です。                                                                                             |
| [Enable Path MTU Discovery] | さまざまなリンク間の転送パスに沿って許容可能な最大サイズの<br>IP パケットを検出できるようにし、パケット サイズの正しい値を<br>自動的に設定します。このオプションはデフォルトで無効になっ<br>ています。詳細については、「パス MTU 検出」(P.5-12)を参照し<br>てください。 |

#### 表 5-1 TCP 設定 (続き)

CLI から TCP 設定を構成するには、tcp グローバル コンフィギュレーション コマンドを使用できます。

CLI から MTU 検出ユーティリティを有効にするには、ip path-mtu-discovery enable グローバル コン フィギュレーション コマンドを使用できます。

- ここでは、次の内容について説明します。
- 「明示的輻輳通知について」(P.5-11)
- 「輻輳ウィンドウ」(P.5-11)
- 「再送信時間倍率」(P.5-11)
- 「TCP スロー スタート」 (P.5-12)
- 「パス MTU 検出」(P.5-12)

#### 明示的輻輳通知について

TCP の Explicit Congestion Notification (ECN; 明示的輻輳通知)機能では、中間のルータが末端のホ ストに差し迫ったネットワーク輻輳を通知できます。また、この機能は、遅延やパケット損失の影響を 受けやすいアプリケーションに関連する TCP セッションのサポートを強化します。ECN に関する主な 問題は、ECN の動作に対応するために、ルータと TCP ソフトウェア スタックの両方の動作を変更す る必要があることです。

### 輻輳ウィンドウ

輻輳ウィンドウ(*cwnd*)は、TCP 送信側が、TCP 伝送の受信側から Acknowledgment (ACK; 確認応 答)を受信する前に、ネットワークへ送信できるデータ量を制限する TCP 状態変数です。TCP *cwnd* 変数は、TCP 輻輳回避アルゴリズムによって実装されます。輻輳回避アルゴリズムの目的は、送信側 がデータのフロー全体の中で使用できるネットワーク容量の増減を自動的に感知して、送信速度を継続 的に変更することです。(パケット損失として) 輻輳が発生すると、送信速度が引き下げられ、送信側 がネットワークの追加容量を継続的に検査しながら次第に引き上げられます。

#### 再送信時間倍率

TCP 送信側は、タイマーを使用して、データ セグメントを送信してから、TCP 伝送の受信側から対応 する ACK を受信するまでに経過する時間を測定します。この再送信タイマーがタイムアウトすると、 送信側は、(TCP 輻輳制御に関する RFC 規格に従って)送信速度を下げる必要があります。ただし、 送信側は、ネットワーク輻輳に応えて送信速度を下げないため、ネットワークの現在の状態に関する有効な仮定を行うことができません。したがって、必要以上に大量のデータを送信してネットワークが輻輳するのを防止するために、送信側は、1回の送信当たりの送信速度を1セグメントに下げるスロースタートアルゴリズムを実装します(「TCP スロースタート」(P.5-12)を参照してください)。

WAAS Central Manager GUIの [Retransmit Time Multiplier] フィールドを使用して、送信側の再送信 タイマーを変更できます。再送信時間倍率は、輻輳制御用に使用している TCP アルゴリズム決定に 従って、基数の1~3 倍の範囲で再送信タイマーの長さを変更します。

再送信タイマーを調整するときは、パフォーマンスと効率に影響することに注意してください。再送信 タイマーが短すぎると、送信側は必要以上にネットワークに重複データを送信し、再送信タイマーが長 すぎると、送信側は必要以上にアイドル状態に留まり、データのフローが遅くなります。

### TCP スロー スタート

スロー スタートは、TCP が使用する 4 つの輻輳制御アルゴリズムの中の 1 つです。スロー スタート ア ルゴリズムは、ネットワークの容量が不明なときに、TCP セッションの開始時にネットワークに送信 するデータ量を制御します。

たとえば、TCP セッションの開始時にネットワークに大量のデータを送信すると、そのほとんどが失われる場合があります。その代わりに、TCP は、最初に控えめな量のデータを送信するので、送信が成功する確率が高くなります。次に、TCP は、ネットワークが輻輳している徴候がない限り、送信するデータ量を増やしてネットワークを検査します。

スロースタートアルゴリズムは、最初に輻輳ウィンドウ(cwnd)変数で決定される速度でパケットを 送信します(「輻輳ウィンドウ」(P.5-11)を参照してください)。アルゴリズムは、スロースタートし きい値(ssthresh)変数で設定された制限値に到達するまで、送信速度を上げていきます。ssthresh変 数の値は、受信側の最大セグメントサイズ(RMSS)に初期設定されます。ただし、輻輳が発生する と、ssthresh変数は、cwnd変数の現在の値の半分に設定され、ネットワーク輻輳の新しい指標になり ます。

*cwnd* 変数の値は、送信側が送信できる最大セグメントのサイズである送信側の最大セグメント サイズ (SMSS) に初期設定されます。送信側は1つのデータ セグメントを送信し、輻輳ウィンドウは1セグ メントのサイズに等しいため一杯になります。次に、送信側は、伝送の受信側からの対応する ACK を 待ちます。ACK を受信したら、送信側が、1 SMSS 分だけ *cwnd* 変数の値を大きくすることによって、 その輻輳ウィンドウ サイズを増やします。これで、送信側は、輻輳ウィンドウは再び一杯になる前に2 つのセグメントを送信でき、これらのセグメントに対応する ACK を待ちます。スロー スタート アル ゴリズムは、ACK を受信するたびに1 SMSS だけ *cwnd* 変数の値を増やして、輻輳ウィンドウのサイ ズを増やしていきます。*cwnd* 変数の値が *ssthresh* 変数の値を超えると、TCP フロー制御アルゴリズム が、スロー スタート アルゴリズムから輻輳回避アルゴリズムへ変化します。

### パス MTU 検出

WAAS ソフトウェアは、RFC 1191 に規定された IP パス MTU 検出方式をサポートしています。有効 にすると、パス MTU 検出機能は、さまざまなリンク間の転送パスに沿って許容可能な最大サイズの IP パケットを検出し、パケット サイズの正しい値を自動的に設定します。リンクが処理できる最大 MTU を使用することで、送信側デバイスは、送信する必要があるパケットの数を最小限に抑えること ができます。

IP パス MTU 検出は、ネットワークでリンクが停止し、別の異なる MTU サイズのリンクを使用しなけ ればならない場合に有用です。また、IP パス MTU 検出は、接続が初めて確立され、送信側が中間に 存在するリンクに関する情報を持っていない場合にも有用です。

(注)

IP パス MTU 検出は、送信側デバイスが開始するプロセスです。サーバが IP パス MTU 検出をサポートしていない場合、受信側デバイスには、サーバによって生成されるデータグラムの断片化を避ける手段がありません。

デフォルトで、この機能は無効になっています。この機能を無効にすると、送信側デバイスは、576 バ イトかネクストホップの MTU のどちらか小さい方のパケット サイズを使用します。この機能を有効 または無効にしても、既存の接続に影響しません。

## 固定 **IP** ルートの設定

WAAS ソフトウェアを使用すると、ネットワークまたはホスト用の固定ルートを設定できます。指定 した送信先のすべての IP パケットが、設定されたルートを使用します。

固定 IP ルートを設定するには、次の手順に従ってください。

- **ステップ1** WAAS Central Manager GUI ナビゲーション ペインで、[My WAN] > [Manage Devices] (または [Manage Devices Group]) を選択します。
- ステップ2 設定するデバイスまたはデバイス グループの横にある [Edit] アイコンをクリックします。
- **ステップ3** ナビゲーションペインで、[Configure] > [Network] > [TCP/IP Settings] > [Static Routes] を選択しま す。[IP Route Entries] ウィンドウが表示されます。
- **ステップ4** タスクバーで、[Create New IP Route Entry] アイコンをクリックします。[Creating New IP Route] ウィ ンドウが表示されます。
- **ステップ 5** [Destination Network Address] フィールドに、送信先のネットワーク IP アドレスを入力します。
- **ステップ 6** [Netmask] フィールドに、送信先ホストのネットマスクを入力します。
- ステップ7 [Gateway's IP Address] フィールドに、ゲートウェイ インターフェイスの IP アドレスを入力します。 ゲートウェイ インターフェイスの IP アドレスは、いずれかのデバイスのネットワーク インターフェイ スと同一のネットワークにある必要があります。
- **ステップ8** [Submit] をクリックします。

CLI から固定ルートを設定するには、ip route グローバル コンフィギュレーション コマンドを使用できます。

### IP ルートの集約

各 WAE デバイスに IP ルートを定義して、他の IP ルートが定義されたデバイス グループに所属させる ことができます。

[IP Route Entries] ウィンドウの [Aggregate Settings] オプション ボタンは、各デバイスの IP ルートを 集約する方法を制御します。

- デバイスをそのデバイス自体および所属するデバイス グループに定義されているすべての IP ルートで設定する場合は、[Yes] を選択します
- デバイスをそのデバイス自体に定義されている IP ルートだけに制限する場合は、[No]を選択します。

設定を変更すると次のメッセージが表示されます。「This option will take effect immediately and will affect the device configuration. Do you wish to continue?」。[OK] をクリックして続行します。

# CDP 設定の構成

CDP は、すべてのシスコ デバイス上で稼動するデバイス検出プロトコルです。CDP を使用すると、 ネットワーク内の各デバイスは、ネットワーク内の他のすべてのデバイスに定期的にメッセージを送信 します。すべてのデバイスは、その他のデバイスが送信した定期的なメッセージを受信して、ネイバー デバイスについて学習し、それらのインターフェイスのステータスを判断します。

CDP を使用して、ネットワーク管理アプリケーションは、ネイバー デバイスのデバイス タイプと Simple Network Management Protocol (SNMP; 簡易ネットワーク管理プロトコル) エージェント アド レスを学習できます。アプリケーションは、ネットワーク内に SNMP クエリーを送信できます。また、 CiscoWorks2000 は、起動後に WAAS デバイスが送信した CDP パケットを使用して、WAAS デバイ スを検出します。

デバイス関連の作業では、WAAS デバイス プラットフォームの存在、種類、およびバージョンをシス テム マネージャに通知できるように、WAAS デバイス プラットフォームが CDP をサポートしている 必要があります。

CDP 設定を構成するには、次の手順に従ってください。

- **ステップ1** WAAS Central Manager GUI ナビゲーション ペインで、[My WAN] > [Manage Devices] (または [Manage Device Groups]) を選択します。
- **ステップ 2** 設定するデバイスまたはデバイス グループの横にある [Edit] アイコンをクリックします。
- **ステップ3** ナビゲーションペインで、[Configure] > [Network] > [CDP] を選択します。[CDP Settings] ウィンド ウが表示されます
- **ステップ 4** [Enable] チェックボックスを選択して、CDP サポートを有効にします。デフォルトで、このオプションは有効になっています。
- **ステップ 5** [Hold Time] フィールドに、受信側が CDP パケットを保持する時間の長さを指定する時間(秒)を入 力します。

範囲は、10~255秒です。デフォルトは、180秒です。

- **ステップ6** [Packet Send Rate] フィールドに、CDP アドバタイズメントの間隔(秒)を入力します。 範囲は、5 ~ 254 秒です。デフォルトは、60 秒です。
- **ステップ 7** [Submit] をクリックします。

CLI から CDP 設定を構成するには、cdp グローバル コンフィギュレーション コマンドを使用できます。

## DNS サーバの設定

DNS を使用すると、ネットワークは、要求に入っているドメイン名をそれに関連する IP アドレスに変換できます。WAAS デバイスで DNS を設定するには、次の作業を完了する必要があります。

- ネットワークが、要求されたドメイン名を、WAAS デバイスがドメイン名を解決するために使用 する必要がある IP アドレスに変換するために使用する、DNS サーバのリストを指定します。
- WAAS デバイスで DNS を有効にします。

WAAS デバイス用の DNS サーバ設定を構成するには、次の手順に従ってください。

- **ステップ1** WAAS Central Manager GUI ナビゲーション ペインで、[My WAN] > [Manage Devices] (または [Manage Device Groups]) を選択します。
- **ステップ2** 設定するデバイスまたはデバイス グループの横にある [Edit] アイコンをクリックします。
- **ステップ3** ナビゲーションペインで、[Configure] > [Network] > [DNS] を選択します。[DNS Settings] ウィンド ウが表示されます。
- ステップ4 [Local Domain Name] フィールドに、ローカル ドメインの名前を入力します。最大3つのローカル ド メイン名を設定できます。リスト内の項目をスペースで区切ります。
- ステップ 5 [List of DNS Servers] フィールドに、ネットワークがホスト名を IP アドレスに解決するために使用する DNS サーバのリストを入力します。

最大3台のDNSサーバを設定できます。リスト内の項目をスペースで区切ります。

**ステップ6** [Submit] をクリックします。

デフォルトおよびデバイス グループ設定を適用したあとでまだ保存されていない変更があると、 [Current Settings] 行の横に、「Click Submit to Save」メッセージが赤色で表示されます。以前のウィン ドウ設定に戻すには、[Reset] をクリックします。[Reset] ボタンは、デフォルトまたはグループ設定を 適用して現在のデバイス設定を変更し、まだ変更を送信していない場合にだけ表示されます。

CLI から DNS ネーム サーバを設定するには、ip name-server グローバル コンフィギュレーション コ マンドを使用できます。

## Windows ネーム サービスの設定

デバイスまたはデバイス グループ用の Windows ネーム サービスを設定するには、次の手順に従ってく ださい。

- **ステップ1** WAAS Central Manager GUI ナビゲーション ペインで、[My WAN] > [Manage Devices] (または [Manage Device Groups]) を選択します。
- **ステップ2** Windows ネーム サービスを設定するデバイスまたはデバイス グループの横にある [Edit] アイコンをクリックします。
- **ステップ3** ナビゲーション ペインで、[Configure] > [Network] > [WINS] を選択します。[Windows Name Services Settings] ウィンドウが表示されます。
- ステップ4 [Workgroup or Domain Name] フィールドに、選択したデバイスまたはデバイス グループが存在する ワークグループ(またはドメイン)の名前を入力します。
   この名前は、127 文字以内の短縮形で入力する必要があります。有効な文字は、英数字、円(¥)、アン ダースコア(\_)、およびハイフン(-)です。

たとえば、ドメイン名が cisco.com の場合、短縮形は cisco です。

- ステップ5 ワークグループまたはドメインが Windows NT 4 ドメインの場合は、[NT] チェックボックスを選択し ます。たとえば、ドメイン名が cisco.com の場合、短縮形は cisco です。ワークグループまたはドメイ ンが Windows 2000 または Windows 2003 ドメインの場合は、[NT] チェックボックスを選択しないで ください。このオプションはデフォルトで無効になっています。
- **ステップ 6** [WINS server] フィールドに、Windows Internet Naming Service (WINS) サーバのホスト名または IP アドレスを入力します。
- **ステップ 7** [Submit] をクリックします。

CLI から Windows ネーム サービスを設定するには、windows-domain グローバル コンフィギュレー ション コマンドを使用できます。

## directed モードの設定

デフォルトでは、WAAS はピア WAE との新規 TCP 接続を透過的に設定します。これにより、WAAS デバイスがトラフィックを最適化しようとする際、ファイアウォール トラバースに関する問題が発生 することがあります。WAE デバイスがトラフィックの最適化を阻止するファイアウォールの背後にあ る場合、ピア WAE への通信に directed モードを使用できます。directed モードでは、ピア WAE に送 信されるすべての TCP トラフィックは UDP にカプセル化されるため、ファイアウォールはトラ フィックをバイパスするか、トラフィックを検査できます(UDP 検査ルールを追加して)。

2 つの WAE ピア間のすべてのファイアウォールを、ポート 4050 で、またはデフォルト以外のポート が使用されている場合は directed モードに設定されているすべてのカスタム ポートで、UDP トラ フィックを通過させるように設定する必要があります。また、directed モードで UDP トラフィックの 送信が開始される前に、WAAS 自動ディスカバリ プロセスで TCP オプションが使用されるため、ファ イアウォールは TCP オプションを通過させるように設定する必要があります。シスコのファイア ウォールは、ip inspect waas コマンド (IOS 12.4(11)T2 以降の場合)または inspect waas コマンド (FWSM 3.2(1) 以降および PIX 7.2(3) 以降の場合)を使用することで、TCP オプションを許可するよ うに設定できます。

WAN パケットは UDP を使用して WAE 間で直接ルーティングされますが、directed モードをアクティ ブにしたあと、WAE は LAN から送信されたパケットだけを透過的に代行受信します。

directed モードは、設定可能なすべてのトラフィック代行受信方法で動作します。directed モードで は、WAAS デバイス(または Cisco WAE Inline Network Adapter) をルーティング可能な非 NAT IP ア ドレスで設定する必要があります。directed モードをインライン モードとともに使用する場合、イン ターフェイス上で Cisco WAE Inline Network Adapter をルーティング可能 IP アドレスで設定する必要 があります。このように設定しないと、トラフィックはブラック ホール化されます。

ピア WAE 接続のどちらかの端の WAE が directed モードに指定されていて、両方の WAE が directed モードをサポートする場合、明示的に directed モードが設定されていなくても、両方の WAE が directed モードを使用します。ピア WAE が directed モードをサポートしていない場合、ピアは最適化 されていないトラフィックを通過させ、各 WAE が directed モードの試行に失敗したことを記述したト ランザクション ログ エントリを作成します。

directed モード動作は、次の方法で起動できます。

- WAAS Central Manager GUI または CLI で、directed モードを明示的にアクティブにできます。
- ピア WAE が directed モードの使用を要求したときに、directed モードを自動的に起動できます。

directed モードをアクティブにするには、次の手順に従ってください。

- **ステップ1** WAAS Central Manager GUI ナビゲーション ペインで、[My WAN] > [Manage Devices] (または [Manage Device Groups]) を選択します。
- **ステップ2** directed モードを設定するデバイス(またはデバイス グループ)の名前の横にある [Edit] アイコンをクリックします。
- **ステップ3** ナビゲーションペインで、[Configure] > [Network] > [Directed Mode] を選択します。[Directed Mode Settings] ウィンドウが表示されます(図 5-3 を参照)。

| WAAS Central Manager                                                               | My WAN > Devices > doc-waas-w               | ae                                                    |                                                               | Switch Devi                    |  |  |  |  |  |
|------------------------------------------------------------------------------------|---------------------------------------------|-------------------------------------------------------|---------------------------------------------------------------|--------------------------------|--|--|--|--|--|
| 🧑 doc-waas-wae                                                                     | Directed Mode Settings for W/               | AE, doc-waas-wae 🥞 Print 🥖                            | Apply Defaults                                                |                                |  |  |  |  |  |
| Monitor                                                                            | Directed Mode Settings                      |                                                       |                                                               |                                |  |  |  |  |  |
| S Troubleshoot                                                                     | Current settings: None (Using Factory Defau | ults)                                                 |                                                               |                                |  |  |  |  |  |
| Nobs                                                                               | Easthin directed mode:                      |                                                       |                                                               |                                |  |  |  |  |  |
| <sup>9</sup> Configure                                                             | chable directed mode.                       | <b>E</b>                                              |                                                               |                                |  |  |  |  |  |
| Network Network Interfaces Port Channel Directed Mode TCP/IP Settings CDP DNS WINS | UDP Port:                                   | 4050<br>may not have any effect on the WAE (Individua | (1000-85535)<br>Il or part of device group) until it is uppre | ided to version 4.1 x or above |  |  |  |  |  |

#### 図 5-3 [Directed Mode Settings] ウィンドウ

- **ステップ4** [Enable directed mode] チェックボックスを選択して、directed モードをアクティブにします。
- **ステップ 5** [UDP Port] フィールドにポート番号を入力して、directed モード用のカスタム UDP ポートを設定しま す。デフォルトは、ポート 4050 です。
- **ステップ6** [Submit] をクリックして、設定を保存します。

CLI から directed モードを設定するには、directed-mode グローバル コンフィギュレーション コマン ドを使用します。 ■ directed モードの設定